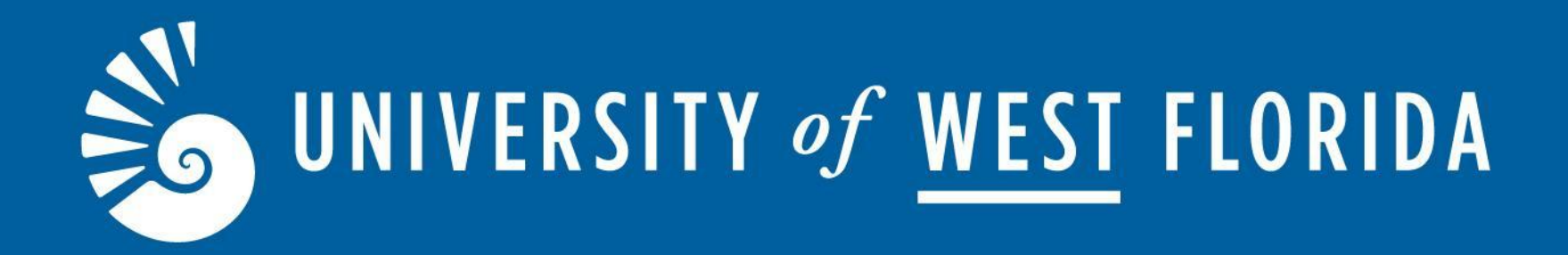

# How to Submit a Semester Request

Student Accessibility Resources (SAR)

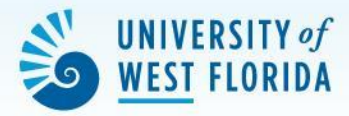

### Sign in through myUWF and search for "SAR Accommodate - Student Portal" to access Accommodate.

| UNIVERSITY of<br>WEST FLORIDA                   |      |
|-------------------------------------------------|------|
| Username                                        |      |
| Password                                        |      |
| Log In                                          |      |
| Problems logging in?                            |      |
|                                                 |      |
|                                                 |      |
|                                                 |      |
| First time user? Privacy Statement Usage Agreen | ient |

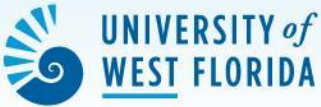

### Once in Accommodate, the **Semester Request** form can be found under the **Accommodation** tab to the left of the page.

| Student Accessibility<br>Resources                                                                                                    | X<br>A                                                                                                    |                                                                                                    |
|----------------------------------------------------------------------------------------------------|----------------------------------------------------------------------------------------------------|----------------------------------------------------------------------------------------------------|
| <ul> <li>ᢙ Home</li> <li>Accommodation ^</li> <li>Accessibility<br/>Request</li> </ul>                                                                          | Semester request form is located in the Accommodation tab. <u>Dismiss</u><br>Training documents can be found in the Resource Library under the Resources | s tab. <u>Dismiss</u>                                                                                                    |
| Supplemental Semester Request                                                                                                    | News Feed                                                                                                    | ···· Getting Started                                                                                                    |
| Accessibility<br>Letters<br>Equipment<br>Documents<br>Alternative Format<br>Documents<br>C Resources                                                            | Spring.2024                                                                                                    | <ul> <li>Account Created</li> <li>Personal Profile</li> <li>Academic Profile</li> <li>Privacy Settings</li> <li>Document</li> </ul>         |
| <ul> <li>△ Note-Taker Network</li> <li>↓ Transcription Files</li> <li>♠ Forms/Surveys</li> <li>♠ Testing Room</li> <li>♦ Calendar</li> <li>♦ Profile</li> </ul> | Welcome to the Spring 2024 Term!                                                                                                    | Shortcuts          > Document Library         > Student Accommodation Event         Request Form         > Accessibility Coach Request Form |

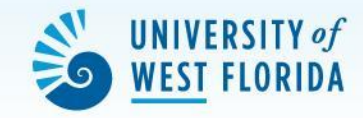

### To begin the Semester Accommodation Request, click "Add New."

### If you have previous accommodation approvals, "Add New" will be before the list of accommodations.

| ଜ  | Home                        | Return to Alternative Testing Rooms   Return to list (Accommodation)                           |  |  |
|----|-----------------------------|------------------------------------------------------------------------------------------------|--|--|
| Ģ  | Accommodation Accommodation |                                                                                                |  |  |
|    | Request                     |                                                                                                |  |  |
|    | Supplemental                | Enrollment Application Supplemental Semester Accommodation Request Letters Equipment Documents |  |  |
|    | Semester Request            |                                                                                                |  |  |
|    | Accessibility<br>Letters    | O To submit a new semester request, please select the Add New button below.                    |  |  |
|    | Equipment                   |                                                                                                |  |  |
|    | Documents                   | Apply Secret                                                                                   |  |  |
|    | Alternative Format          | Арру Зеагон                                                                                    |  |  |
| E  | Documents                   |                                                                                                |  |  |
| D  | Resources                   | Add New 7 results IF Sort By: Date Needed                                                      |  |  |
|    | Note-Taker Network          |                                                                                                |  |  |
| ł  | Transcription Files         | Reduced distraction testing space APPROVED                                                     |  |  |
| ٢  | Forms/Surveys               | Spring 2024                                                                                    |  |  |
|    | Testing Room                | Started on May 08, 2023                                                                        |  |  |
|    | Calendar                    | Ends on August 11, 2023                                                                        |  |  |
| 63 | Profile                     | Created on July 19, 2023, 3:42 pm                                                              |  |  |
|    |                             |                                                                                                |  |  |

#### 2 Ov extended time for tests/duizzes APPROVED

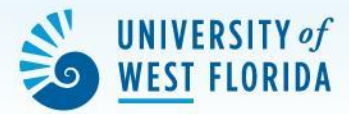

### Select the **semester** for which you are filling out the form from the drop down menu Select **"Review the Renewal"** on the right side.

|   | Resources                      |                                                                                                    |  |
|---|--------------------------------|----------------------------------------------------------------------------------------------------|--|
| â | Home                           | Return to Accommodation   Return to list (Semester Request)                                                                                                |  |
| 3 | Accommodation<br>Accessibility | Accommodation                                                                                                    |  |
|   | Supplemental                   | Enrollment Application Supplemental Semester Accommodation Request Letters Equipment Documents                                                             |  |
|   | Semester Request               |                                                                                                    |  |
|   | Accessibility<br>Letters       | You have been approved for:     Testing Accommodations/1.5x extended time for tests/quizzes  Testing Accommodations/1.5x extended listeration Acceleration |  |
|   | Equipment                      | Testing Accommodations/Reduced distraction testing space                                                                                                   |  |
| - | Documents                      |                                                                                                    |  |
|   | Documents                      | Review The Renewal                                                                                                    |  |
|   | Resources                      | Spring 2024                                                                                                    |  |
| Ê | Forms/Surveys                  |                                                                                                    |  |
| 5 | Calendar                       |                                                                                                    |  |
| 3 | Profile                        | Starte January 09, 2024                                                                                                    |  |
|   |                                | Ende May 04, 2024                                                                                                    |  |
|   |                                | Lifus May 04, 2024                                                                                                    |  |

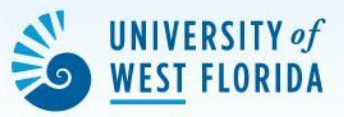

### Review the Accommodation Type and Courses selected

Ensure the box is selected next to the course in which you are requesting the specific accommodation

E

Unselect any courses in which you are not requesting the accommodation

| Student Accessibil<br>Resources<br>UNIVERSITY */ WEST FLO | liity<br>Derba                                                   |       |
|-----------------------------------------------------------|------------------------------------------------------------------|-------|
| Home                                                      | Return to Accommodation   Return to list (Semester Request)      |       |
| Accommodation<br>Accessibility                            | [new record]                                                     |       |
| Request<br>Supplemental                                   | < lemental Semester Accommodation Request Letters Equipment Docu | ments |
| Semester Request<br>Accessibility<br>_etters              | Submit Cancel                                                    |       |
| Equipment                                                 | * indicates a required field                                     |       |
| Documents<br>Documents                                    | What accommodations are you requesting? *                        |       |
| Resources                                                 | Student Semester Accommodation Request Form #1                   |       |
| Calendar                                                  | Accommodation Type *                                             |       |
| Profile                                                   | 1.5x extended time for tests/quizzes × Choose                    |       |
|                                                           | Semester *                                                       |       |
|                                                           | Spring 2024 V                                                    |       |
|                                                           | Courses *                                                        |       |
|                                                           | Biology II                                                       |       |
|                                                           | Biology Skills                                                   |       |
|                                                           | Honors Core: Humanities                                          |       |
|                                                           | Remove Accommodation                                             |       |

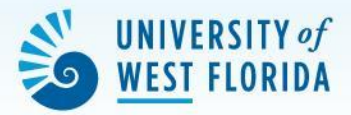

## When you have completed your review, click on "Submit" to complete your semester request.

| Documents       | Semester *                       |   |
|-----------------|----------------------------------|---|
| 🕒 Resources     | Spring 2024                      | ~ |
| E Forms/Surveys | Courses *                        |   |
| 🗂 Calendar      | Anlytc Geom/Cal                  |   |
| Profile         | Biology                          |   |
|                 | Biology II Lai                   |   |
|                 | Biology Skills                   |   |
|                 | Honors Core: Humanitie           |   |
|                 | Remove Accommodation             |   |
|                 | Request Additional Accommodation |   |
|                 | Submit Cancel                    |   |

## If you have any questions, please contact our office at 850.474.2387 or email us at sar@uwf.edu